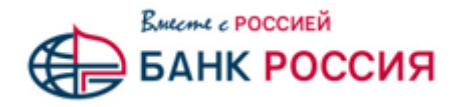

## Подача Акцепта оферты по Заявке на БС через Электронную торговую площадку для Участника исполнения/реализации

Участник исполнения /реализации Сопровождаемого договора после одобрения АО «АБ «РОССИЯ» (далее - Банк) Заявки на БС, а также получения им ИСД и файла Оферты от Банка, может передать Акцепт Оферты в Банк.

Для этого необходимо выполнить следующие действия:

1. В главном меню ЭТП следует выбрать пункт «Банковское сопровождение», в нем - раздел «**МТР», далее** подраздел **«Акцепт оферты»** 

| Реестровый но | исд      | Насерние закупки    | Дата подачи акцепте | Статус - | Delivere |
|---------------|----------|---------------------|---------------------|----------|----------|
|               |          |                     |                     |          | -        |
| FT1701006     | 7456456  | Закулка кранов      | -                   | Черновик | 'i 📈 🛱   |
| ГП128568      | 58239843 | Строительные работы | <b>1</b> 77         | Черновик | 19 🗶 👼   |
|               |          |                     |                     |          |          |
|               |          |                     | /                   |          |          |
|               |          |                     |                     |          |          |

2. Нажать внизу страницы кнопку «Акцепт оферты»

Рис. 1 Операция «Подать акцепт оферты», доступная из раздела «Акцепт оферты»

3. В открывшемся окне ввести в поле ИСД и выбрать соответствующий ИСД договор.

|                                                                                                    | 100.00                                                                                                    |  |
|----------------------------------------------------------------------------------------------------|----------------------------------------------------------------------------------------------------|--|
|                                                                                                    |                                                                                                    |  |
| Proc. Optimum activity of confederations                                                                                           | TOTAL                                                                                                    |  |
| House of Real and Addition                                                                                                    | 2010/01/2014/0                                                                                                    |  |
| the second second second second second second second second second second second second second second second se                    |                                                                                                    |  |
| Arregerage                                                                                                    | ETTRA .                                                                                                    |  |
| Million and and and an and an and an                                                                                               |                                                                                                    |  |
| American Providence                                                                                                    |                                                                                                    |  |
| Reservations?                                                                                                    | 006 'Peter'                                                                                                    |  |
| -                                                                                                    | 3428739                                                                                                    |  |
| OFFE                                                                                                    | 101494000                                                                                                    |  |
| Agent.                                                                                                    | 10105), Paco-Roue Regesture, Walters, Researchester, 14                                                           |  |
| Repairio 12                                                                                                    | "SHOPTOR ARTHONIS OFFICIAL LEDING,                                                                                |  |
| Очантствинаная текун (Жарактар СД)                                                                                                 | Topsane für frahernen, prefination, 6 (27 42) 45 48                                                               |  |
| Benare restored to and the a formula is                                                                                            | And and a second second second second second second second second second second second second second second se    |  |
| Construction Construction                                                                                                    |                                                                                                    |  |
| Remained Ofgangers Same pressure of                                                                                                | na recellangemente Apagentuerte parteratarenali e regenerarenali Angere reĝegtus e Bane.                          |  |
| An partner, and partner provide a private<br>Renamics Co. Eathers chapter, as Separate<br>Renagi Salita na private (Selaura), 11 H | nandre en en ganne i nannan digen anne.<br>1 dec 2000 en de alte et de alte en 20 ges alt ang jong alt alt de ant |  |
| Oraciana garpearis *>                                                                                                    |                                                                                                    |  |
| Prox caller *                                                                                                    |                                                                                                    |  |
|                                                                                                    |                                                                                                    |  |

Откроется форма для подачи Акцепта Оферты «Акцепт оферты» (Рис. 2).

4. Далее необходимо скачать предоставленный Банком файл Оферты и бланк Акцепта оферты,

Рис. 2. Форма подачи акцепта оферты «Акцепт оферты»

используя кнопки

Ознакомьтесь с предоставленной Банком Офертой.

Акцепт Оферты следует распечатать, заполнить недостающие данные, проставить все необходимые подписи, заверить печатью и отсканировать. После чего, используя поля загрузки файла, загрузить скан Акцепта Оферты.

5. После заполнения формы для сохранения введенных Вами данных следует нажать кнопку «Сохранить» (Рис. 3).

| M2A   2400 ·     Massesse tassayse   Massesse tassayse     Massesse tassayse   Massesse tassayse     Massesse tassayse   Massesse tassayse     Massesse tassayse   Massesse tassayse     Massesse tassayse   Massesse tassayse     Massesse tassayse   Massesse tassayse     Massesse tassayse   Massesse tassayse     Massesse tassayse   Massesse tassayse     Massesse tassayse   Massesse tassayse     Massesse tassayse   Massesse tassayse     Massesse tassayse   Massesse tassayse     Massesse tassayse   Massesse tassayse     Massesse tassayse   Massesse tassayse     Massesse tassayse   Massesse tassayse     Masses   Massesse tassayse     Massesse tassayse   Massesse tassayse     Massesse tassayse   Massesse tassayse     Massesse tassayse   Massesse tassayse     Massesse tassayse   Massesse tassayse     Massesse tassayse   Massesse tassayse     Massesse tassayse   Massesse tassayse     Massesse tassayse   Massesse tassayse     Massesse tassayse   Massesse tassayse     Massesse tassayse   Massesse tassayse     Massesse tassayse   Massesse tassayse     Massesse tassayse   Massesse tassayse                                                                                                    |          | Bride protocols a specification                                                                                              |                                                                                           |  |
|----------------------------------------------------------------------------------------------------|----------|----------------------------------------------------------------------------------------------------|-------------------------------------------------------------------------------------------|--|
| Processes   Macroscope     Namesaccope   Macroscope     Namesaccope   SLILATER     Namesaccope   SLILATER <                                                                                                    |          | MLR.                                                                                                    | 2426425                                                                                   |  |
| Name of events   Name of events     Name of events   1     Area arrenes   22.12.88     Area arrenes   21.12.88     Area arrenes   1     Area arrenes   1     Area arrenes   1     Area arrenes   1     Area arrenes   1     Area arrenes   1     Area arrenes   00.794a*     Arrene   00.794a*     Arrene<                                                                                                    |          | Percipanal soney apopypts                                                                                                    | /IDAgota                                                                                  |  |
| Note::::::::::::::::::::::::::::::::::::                                                                                                    |          | Research (departs) to a transmission                                                                                         | Brights species                                                                           |  |
| Available   Available     Available   Available     Available   USD MODERNE     Available   USD MODERNE     Available                                                                                                    |          | Howay are seense                                                                                                    | 1                                                                                         |  |
| Name: in a constraint of a constraint of a c                       |          | Anna Annamina                                                                                                    | 22.13.2018                                                                                |  |
| Advances   COD Vydan'     Ramen Kannonen () diskussionan   Reconstructional () diskussionan     Remon () discussionan   Reconstructional () diskussionan     COTR   Lissanan () diskussionan     Remon () discussionan   Reconstructionan discussionan     Remon () discussionan   Reconstructionan discussionan     Remon () discussionan   Reconstructionan discussionan     Reconstructionan   Reconstructionan     Reconstructionan   Reconstructionan                                                                                                    |          | Harmonian anne anner po                                                                                                    | 1                                                                                         |  |
| Name:   000 VM s <sup>-1</sup> with   0000 VTM s     COTR   UDMADDDDDDD     COTR   UDMADDDDDDDDDDDDDDDDDDDDDDDDDDDDDDDDDDD                                                                                                    |          | Antonio Participation and a second                                                                                           |                                                                                           |  |
| with   Section     CVTN   LEDSINGDistric     Agers   LEDSINGDistric     Montrie CGA   Section Construction     Construction   Testand Entri Addression     Construction   Testand Entri Addression                                                                                                    |          | Rammingaame                                                                                                    | 000 74644                                                                                 |  |
| OTN   LIDBADDEDI     Agene:   (1282), Recondence on degregate, Hones, Hones, Ho                                                                    |          | at the                                                                                                    | 342308/188                                                                                |  |
| Age:   (1252)-Annota Hopegaga, House Hopegaga, House Hopegaga, House HouseHouse, Hi     Maximity CQ3   "Subvision CQ3 House HouseHouse Hopegaga, House HouseHouse     Ministration CQ3   "Subvision CQ3 House HouseHouse Hopegaga, House HouseHouse     Ministration CQ3   "Subvision CQ3 House HouseHouse HouseHouse     Ministration CQ3   "Subvision CQ3 House HouseHouse     Ministration CQ3   "Subvision CQ3 House HouseHouse     Ministration CQ3   "Subvision CQ3 House HouseHouse HouseHouse     Ministration CQ3   Texase House Hou                                                                                                    |          | OFFR                                                                                                    | LUZI-MARCHARCH                                                                            |  |
| Kasilian CA   Table 100, All particular distances     Chemic transmission Margin (Pargenerge CA)   Transmission Table 100, All particular distances     Chemic transmission Chemic transmission metric   Chemic transmission metric     Chemic transmission Chemic transmission metric   Chemic transmission metric     Chemic transmission Chemic transmission metric   Chemic transmission metric     Chemic transmission Chemic transmission metric   Chemic transmission metric     Chemic transmission Chemic transmission metric   Chemic transmission metric     Chemic transmission Chemic transmission metric   Chemic transmission metric     Chemic transmission Chemic transmission metric   Chemic transmission metric     Chemic transmission Chemic transmission metric   Chemic transmission Chemic transmission metric     Chemic transmission Chemic transmission metric   Chemic transmission Chemic transmission metric     Chemic transmission Chemic transmission Chemic transmiter     Chemic transmit transmissi                                                                                                    |          | Aares                                                                                                    | 113252, PactoRouer degegrape, Moores, Harinace-sale, 14                                   |  |
| Ownersteeleese samp (Piperen CQ)       Toward first And approxim, page toxi A_1, 4 A27 A24 42 43 40         Annumer contract on a specific process framework on any first And approxim, page toxi A_1, 4 A27 A24 43 40       Annumer contract on a specific process framework on any first And Approxim, page toxi A_1, 4 A27 A24 43 40         Annumer contract on a specific process framework on any first And Approxim, page toxi A_1, 4 A27 A24 43 40       Annumer contract on approximate process framework on any first And Approxim, page toxi A_1, 4 A27 A24 43 40         Annumer contract on a specific process framework on any first And Approximation approximation a                                                                                                    |          | Reputing-CA                                                                                                    | Jamanus withowawas cartecuao jupune,                                                      |  |
| A menorement of advances of general framework of the second second seco      |          | Ormerscrames and Amage (Hyperson C(2)                                                                                        | Fostacian Fant Andreprosers, prodynal av, il 421-124-65-82                                |  |
| Conserve entry: Conserve entry: Conserve entr      |          | Bannaroware incases a Jacona B                                                                                               | ARRAMAN PROV                                                                              |  |
| Newscient Of paragrave State several sector generative protectioned in tegretureand August options a base.         Deparameters (bit is comparing to protection and a compare compare to protection and a tegretureand August option a base.         Deparameters (bit is compared by parameters).         Deparameters (bit is compared by parameters).         Deparameters (bit is compared by parameters).         Deparameters (bit is compared by parameters).         Deparameters (bit is compared by parameters).         Deparameters (bit is compared by parameters).         Deparameters (bit is compared by parameters).         Deparameters (bit is compared by parameters).         Deparameters (bit is compared by parameters).         Deparameters (bit is compared by parameters).         Deparameters (bit is compared by parameters).         Deparameters (bit is compared by parameters).         Deparameters.         Deparameters.                                                                                                    |          | Gamera destra   Gamera mont admine                                                                                           |                                                                                           |  |
| Be a parameter balance parameter accessed and an approximate dependences.<br>However, and a parameter balance accessed and an approximate dependences.<br>However, and However, And However, An |          | Enterance Digargate Sala anterance                                                                                           | а необходичесть придоставить располатальнай и подписаннай Андолг оформы в Банк.           |  |
| Bineywama of Kongoarnya<br>Inane Alanya some Titil of V<br>Grocese gegenere<br>Dra s Kellys                                                                                                    | 1        | Для распецияние фийлов документации нагр<br>Проникаются фийлы в следующих ферентов<br>Пармар фийла не должно провышать то НС | andre en an apparer e managan papara anna.<br>Ann, anna an anna anna an an an an an an an |  |
| baser stars, some Till di V<br>Onesse geparer<br>Pro Likeler, Termonomotor                                                                                                    | 1        | Baramonta er Rotonartena                                                                                                    |                                                                                           |  |
| L Desire granese<br>Desire Lanese Lanese  |          | BART STATE HOME TAX IS V                                                                                                    |                                                                                           |  |
| L Processor                                                                                                    |          | Ginetimen gespherete                                                                                                    |                                                                                           |  |
|                                                                                                    |          | Ters L Bailty:                                                                                                    |                                                                                           |  |
|                                                                                                    | <b>V</b> |                                                                                                    |                                                                                           |  |

Рис.3 Форма" Акцепт оферты", сохранение данных

В результате, Акцепт Оферты будет отправлен в Банк, установится статус Акцепта Оферты «Отправлен в Банк». Созданный Акцепт Оферты станет доступен в списке на странице «Акцепт оферты.

Обратите внимание на необходимость предоставить два экземпляра распечатанного и подписанного Акцепта Оферты в Банк.